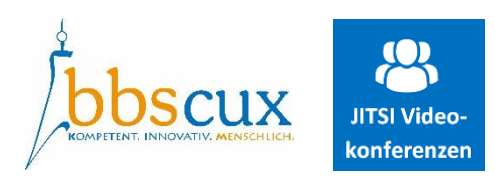

jitsi-cux.kiwitalk.de/Testraum\_Jitsi\_BBS

# Was ist Jitsi?

Jitsi ist eine sichere und einfache Videokonferenzsoftware, die mit jedem Endgerät unabhängig vom Betriebssystem genutzt werden kann. Die Schule besitzt einen "eigenen" Jitsi-Server.

## Link für die Teilnahme an einer Videokonferenz

An einer Konferenz kann ganz einfach über https://jitsi-cux.kiwitalk.de/NameKonferenzraum teilgenommen werden. Der genaue Link wird durch die BBS mitgeteilt.

## Benutzerdaten / Login

Damit nur wir (BBS) über unseren Jitsi-Server Konferenzen abhalten können, muss sich die Schule erst als "Organisator" anmelden.

SuS/Externe können den Konferenzraum auch vorher schon betreten. Sie werden dann gebeten kurz zu warten.

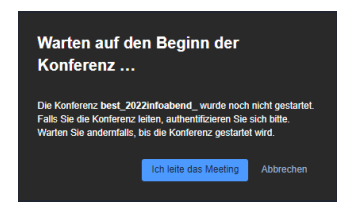

#### **Allgemeine Hinweise zur Bedienung**

Sämtliche Schaltflächen zur Bedienung von Jitsi finden Sie im unteren Bereich des Bildschirmes:

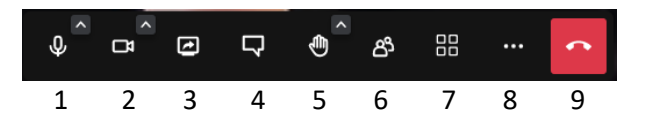

- 1 Mikrofon ein-/ausschalten (sowie weitere Mikrofon-Einstellungen über v)
- 2 Videokamera ein-/ausschalten (sowie weitere Kamera-Einstellungen über v)
- 3 Inhalte Teilen (Monitorbild, Desktop, Programmfenster, Internetseiten usw.)
- 4 Chat-Funktion
- 5 Handheben-Funktion
- 6 Übersicht der Anwesenden / Break-Out-Räume
- 7 Kachelansicht (alle Teilnehmer auf dem Bildschirm anzeigen) ein/aus
- 8 Weitere Einstellungen
- 9 Videokonferenz beenden/austreten

#### Problembehandlung

| Allgemein        | Am unproblematischsten funktioniert Jitsi mit dem kostenlosen Chrome-Browser<br>von Google. Auch die Menüführung zum Teilen von Inhalten<br>(Menü-Button 3) ist damit sehr übersichtlich gestaltet und klar gegliedert.                                                                                                    |
|------------------|----------------------------------------------------------------------------------------------------|
| Kamerafunktion   | Wenn Sie sich selbst sehen, funktioniert Ihre Kamera. Falls nicht, schalten Sie sie an<br>(Menü-Button 2). Ggf. muss die Kamera erst für die Nutzung mit Ihrem Browser<br>freigeschaltet werden – hier erscheint meist eine Warnmeldung, wenn Sie sie<br>Konferenz betreten, der Sie zustimmen müssen.                                                              |
| Mikrofonfunktion | Wenn Ihr Mikrofon funktioniert, erscheint ein blauer Balken oben<br>rechts in Ihrem Mini-Bild, wenn Sie sprechen. Falls nicht, schalten Sie<br>es an (Menü-Button 1). Ggf. muss das Mikrofon erst für die Nutzung<br>mit Ihrem Browser freigeschaltet werden – hier erscheint meist eine<br>Warnmeldung, wenn Sie sie Konferenz betreten, der Sie zustimmen müssen. |